## The Graphics Center Online Ordering Guide: Catalog for Curriculum Items, Forms, and Envelopes

If you need additional assistance or have unanswered questions, please reach out to us at <u>gcenter@nsd.org</u> or (425) 408-7830

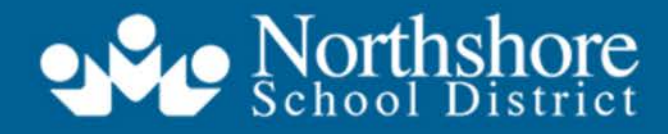

Strengthening Our Community Through Excellence in Education

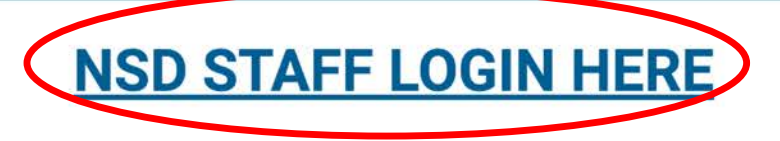

#### **Order With Confidence**

Get your print orders exactly as you want them, when and where you need them with Document Services.

#### Don't Wait in Line!

Order your documents from the comfort of your home or office using our online ordering system.

#### In a Hurry?

Not to worry! We deliver your order to you fast and correct the first time. With our high quality printing and quality assurance, you can rest assured that you will get what you ordered just as you ordered it. And with our mailing services, we guarantee you will get your order on time, delivered right to your door.

#### **Get Started Today**

To begin ordering, log into your account.

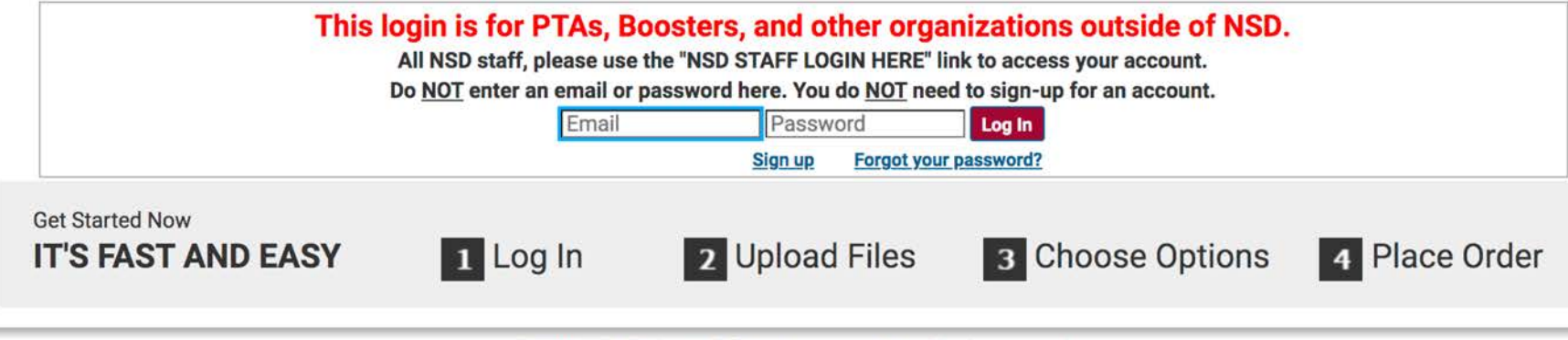

To begin, go to graphics.nsd.org

Help

Click on NSD STAFF LOGIN HERE

If this is your first time logging in, you will be prompted to fill in your **My Account** information.

This system is part of NSD's single sign-on; you will not need to create a separate username and password.

© 2001-2021 Rochester Software Associates, Inc. All rights reserved.

Roles >>>> Ordering Proxy | ImpactVDP Designer

#### Home | My Account | Help

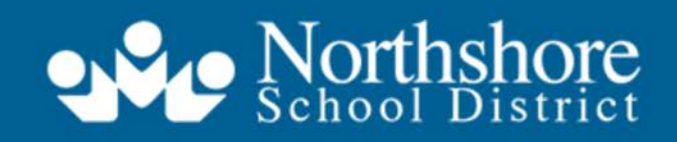

Home ngthening Our Community Through Excellence in Education

Orders Manage Files

#### APPROVALS[3] W CART[1]

## Welcome to the Graphics Center Online Ordering System

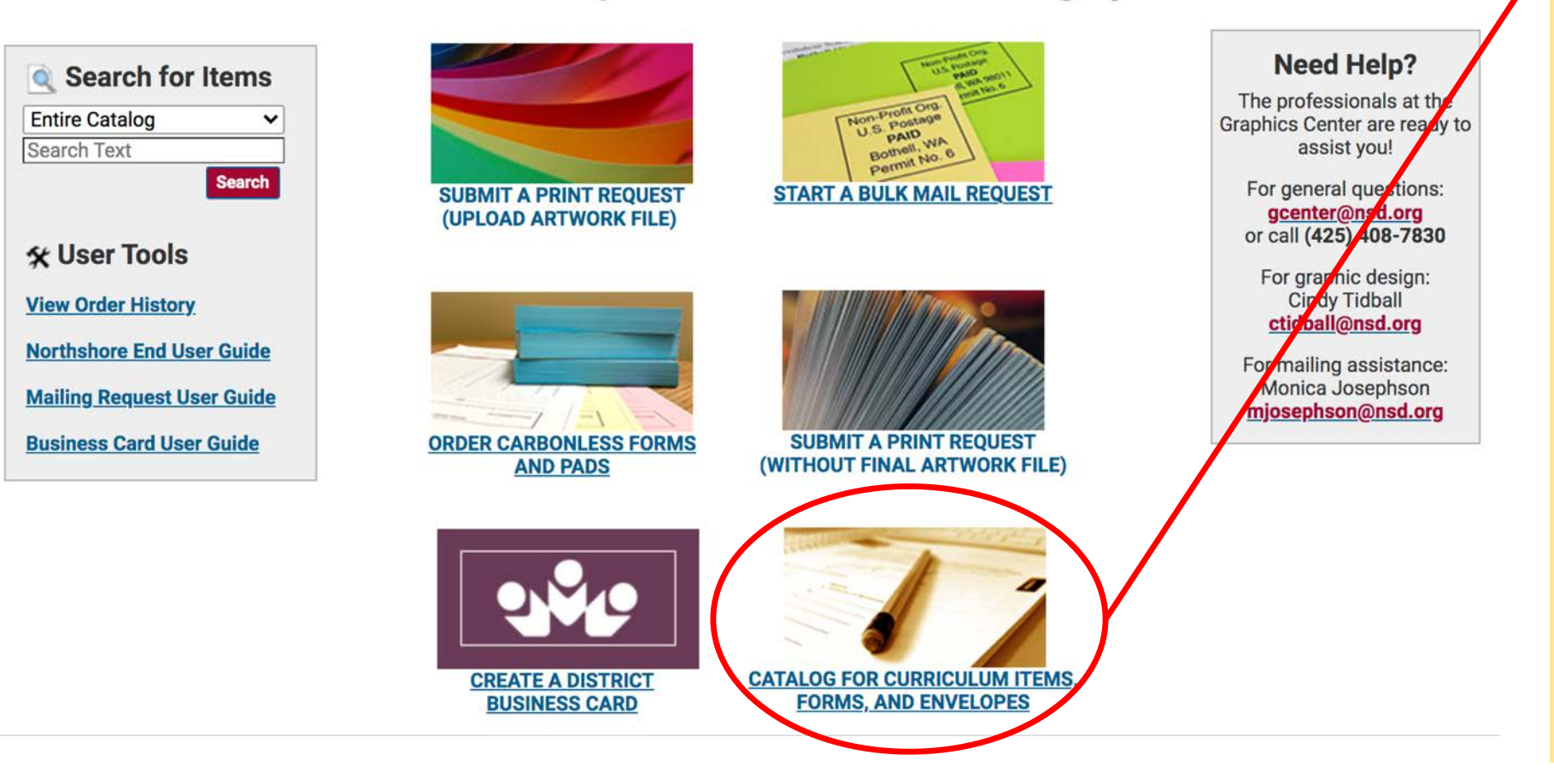

**Ordering Home Page** Click on the NSD logo to return to this page at anytime.

#### Catalog

Here you will find curriculum items, forms, envelopes, and other items that are pre-loaded into the ordering system.

These items are set-up with default printing options, but you can adjust these if desired on the cart page.

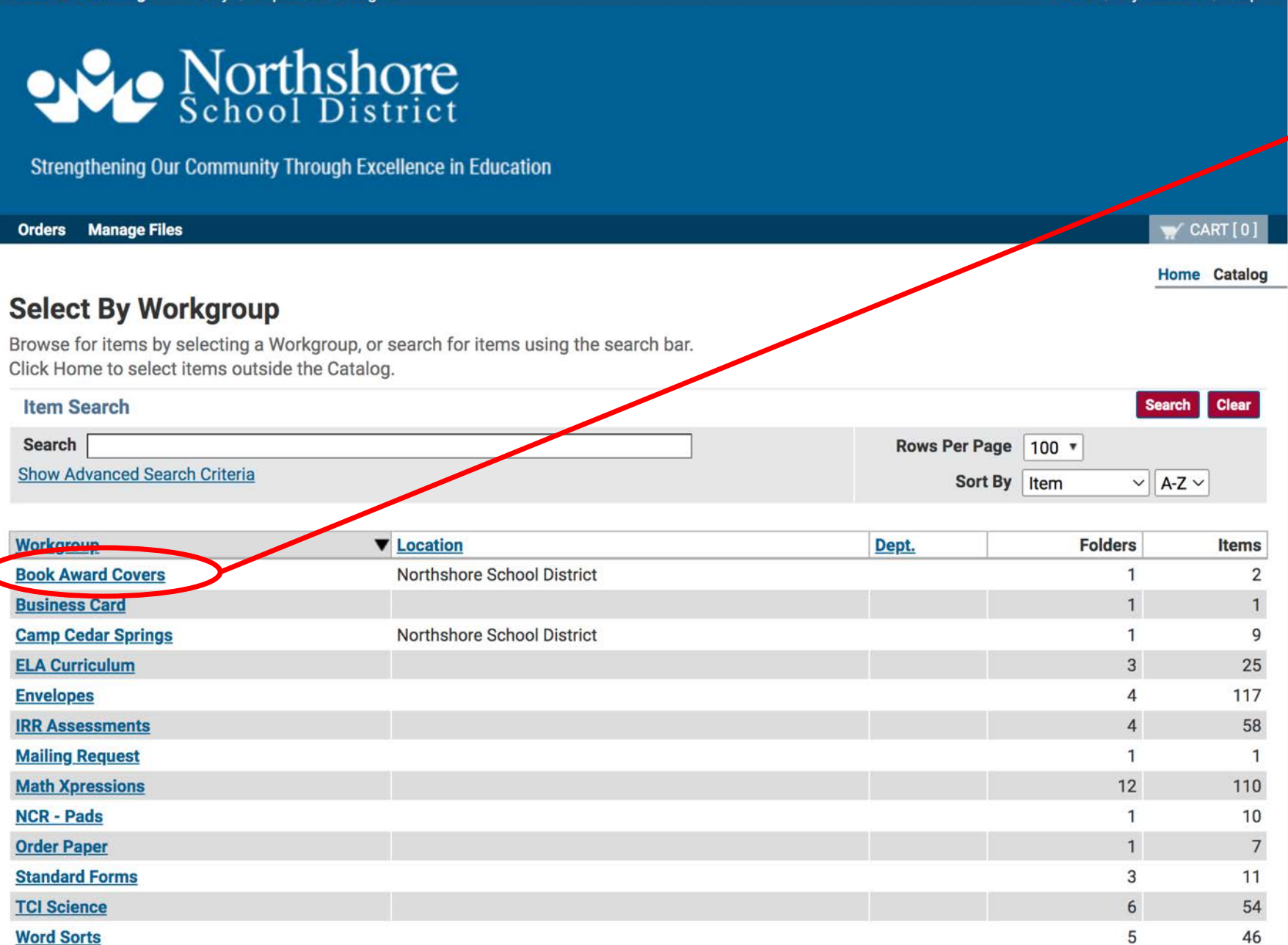

## Catalog

Select a catalog link to view items listed under that category.

CART I 0

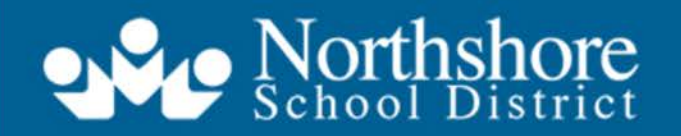

Strengthening Our Community Through Excellence in Education

#### Orders Manage Files

Home Catalog Book Award Covers All Folders

### Select Items

Add items to your cart by entering quantities and clicking Add to Cart.

For template documents, click Configure to set up the template and add it to your cart. All items with quantities are added to your cart first.

| 100 * |         |
|-------|---------|
| Item  | ~ A-Z ~ |
|       | Item    |

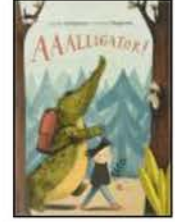

#### Washington Children's Choice Book Covers 2023

Default print options are set as color on 8.5 x 11 gloss text. You may adjust those print settings by clicking the "Print Preview" link on the cart page.

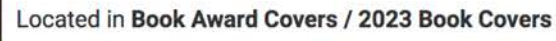

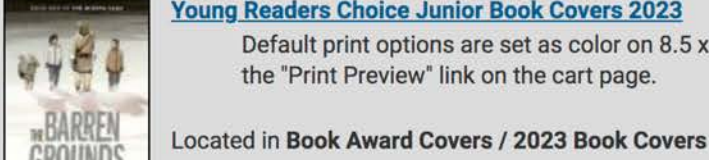

#### Young Readers Choice Junior Book Covers 2023 Default print options are set as color on 8.5 x 11 gloss text. You may adjust those print settings by clicking the "Print Preview" link on the cart page.

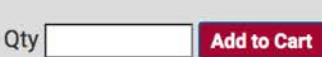

Add to Ca

## **Catalog Ordering**

To order an item, enter your quantity here and click "Add to Cart."

You can put multiple items into a cart. However, all items will be assigned the same due date. It is recommended that you place separate orders for items with different due dates.

Once you have added the items that you wish to order to your cart, click on the CART link in the upper right to view your cart and complete your order.

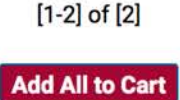

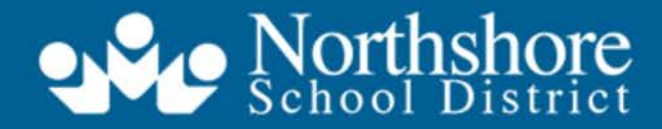

Strengthening Our Community Through Excellence in Education

| <b>1/Cart</b><br>Select print options,<br>Order name Book C                         | quantity per recipient and billing informatio                                                                     | . Click <b>Place Order</b> to submit your order. Cart ID 35<br>Order Estimate \$4.83                                                                                                    | 32<br>) |
|-------------------------------------------------------------------------------------|----------------------------------------------------------------------------------------------------|----------------------------------------------------------------------------------------------------|---------|
| Item 1                                                                              | Washington Children's Choice Book Covers 2<br>21 Pages                                                            | Add Another Print Request to Cart       023       Quantity       1                                                                                                    | D       |
| Review your job b<br>Print Previe<br>Enter special instruct<br>Please include any f | efore placing an order: Print Colo<br>ew / Change Print Options<br>tions for this item.<br>le changes needed here | <ul> <li>1-Sided, 8.5 x 11 Gloss Text, Scale Down Only</li> <li>My file requires changes before printing,<br/>or will be mailed by the Mail Center.<br/>(Please explain in Special Instructions.)</li> </ul> |         |

## Cart Page Section 1

Your quantity should appear as you selected it in the catalog. If you need to make adjustments, you can do so here.

Print options on catalog items are pre-set for you. However, if you wish to make adjustments, you can click on the <u>Print Preview/Change</u> <u>Print Options</u> link to do so on most items. (Additional information on the next slide.)

If you feel your order needs clarification, please enter special instructions.

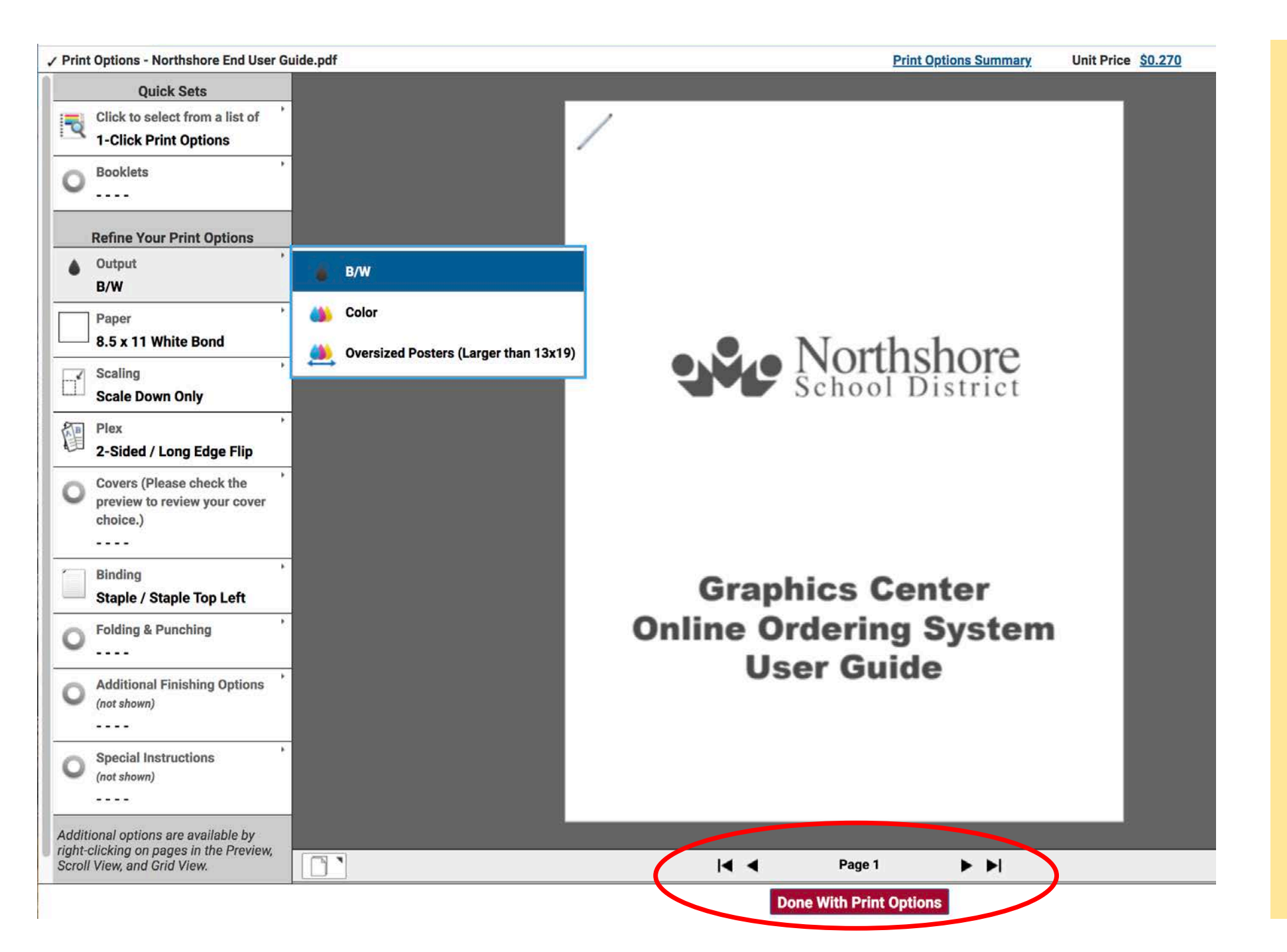

## Print Preview/Change Print Options

Adjust your print settings by clicking on the categories on the left side of the screen.

Your selected print options will change the appearance of the document in the preview screen. Please look over the preview carefully to make sure it is correct. Flip through multiple-page documents with the arrows at the bottom of the page.

When you are finished, hit the **"Done With Print Options"** button to return to the cart page.

#### Shipping Information

**United States** 

ctidball@nsd.org

#### Please click on the calendar icon to select a due date for your order: Tuesday, April 12, 2022

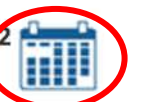

The Graphics Center does not guarantee delivery by due date. You will be notified when your order is complete. For rush jobs, please call the Graphics Center.

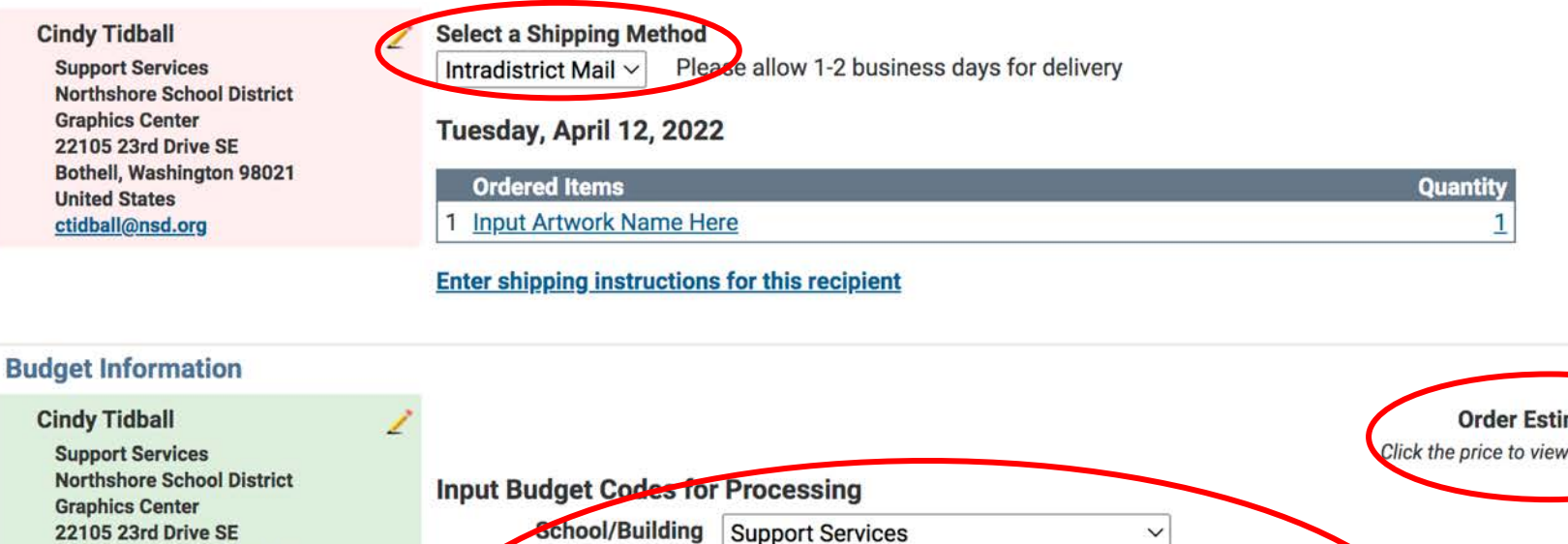

Order Estimate \$0.000 Click the price to view the cost details school/Building Support Services Bothell, Washington 98021 School/Building Designation is required for all Northshore personnel **District Budget Code** This is your 10-digit budget number. All Graphics Center orders will use the object code .073 Name of Organization ASB Budget Code This is your 6-digit ASB number **Capital Projects** This is your 15 digit Consital Dec 1006 Enter budgetary instructions for this order Start a New Cart **Add Another Print Request to Cart** Place Orde

Add Address

**Cart Page** Section 2

Select a due date for your order. If this order is for the next school year, please choose a date after August 1.

Select a shipping method.

Select your School/Building. If you know your budget code, enter it here.

**Review your order estimate.** 

Place Order!

#### Home | My Account | Help

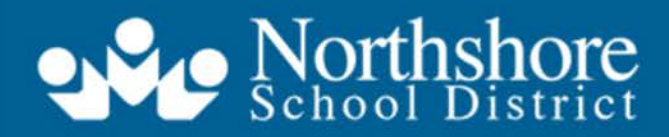

Strengthening Our Community Through Excellence in Education

| Orders Man                  | age Files                                                                                   |                     | APPROVALS[3] W CART[0]     |
|-----------------------------|---------------------------------------------------------------------------------------------|---------------------|----------------------------|
| Order Su                    | bmitted                                                                                     |                     |                            |
| Your order<br>An order conf | 1546 has been submitted for processing.<br>irmation email will be sent to you (if enabled). |                     | Print Receipt              |
| Order Infor                 | mation                                                                                      |                     |                            |
| Order Na                    | me End User Guide                                                                           | Order Number        | 1546                       |
| Submitted                   | On 10/20/2021 1:27 PM                                                                       | Requested ship date | 10/27/2021                 |
| Customer na                 | me Cindy Tidball [ctidball@nsd.org]                                                         | Site                | Northshore Graphics Center |
| Ordered Ite                 | ems                                                                                         |                     |                            |

Ship to Cindy Tidball

| Qty Item / Form #               | Workgroup / Folder | Price Each  | Extended Cost |
|---------------------------------|--------------------|-------------|---------------|
| 1 Northshore End User Guide.pdf | ctidball@nsd.org   | \$0.270     | \$0.270       |
|                                 | default            |             |               |
|                                 |                    | Total Price | \$0.270       |

## **Order Submitted!**

After placing your order, you should see an Order Submitted page. A receipt will be emailed to you.

If your job requires approval, a notification will be sent to your office manager. They will review the order. If it is approved, the order will be pushed on to the Graphics Center. If it is rejected, you will receive a message from your office manager.

# Thank you!

If you need additional assistance or have unanswered questions, please reach out to us at <u>gcenter@nsd.org</u> or (425) 408-7830